# 予約をする(通常予約)

予約方法は「通常予約」と「シリーズ予約」があります。 どちらも、資料を「予約かご」へ入れてから予約方法を選んで予約します。 「予約かご」へ入れただけでは予約は完了しませんので、ご注意ください。

通常予約

1.「検索結果一覧」または「資料詳細」から予約かごへ入れます。

#### 「検索結果一覧」から予約かごへ入れる場合

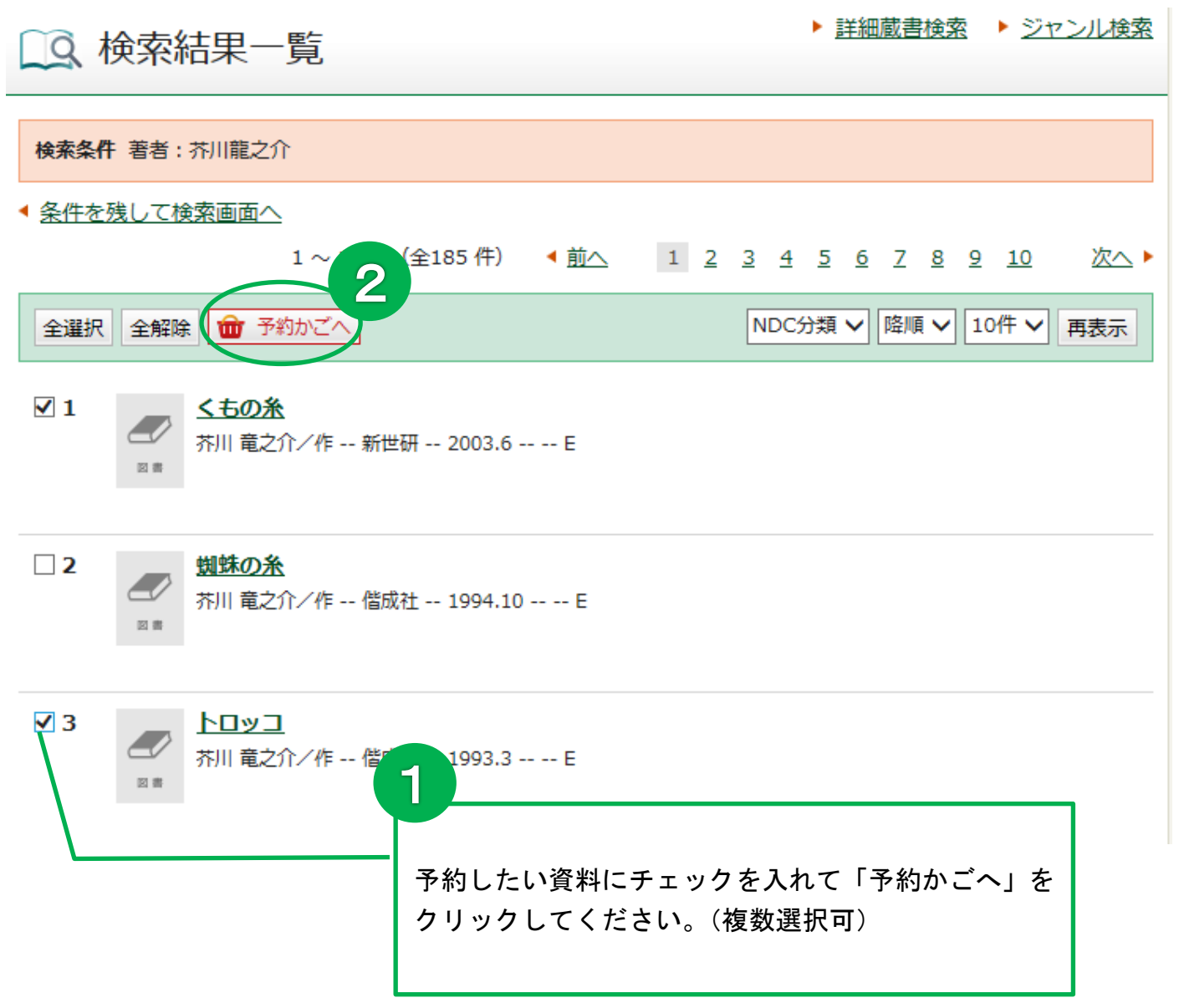

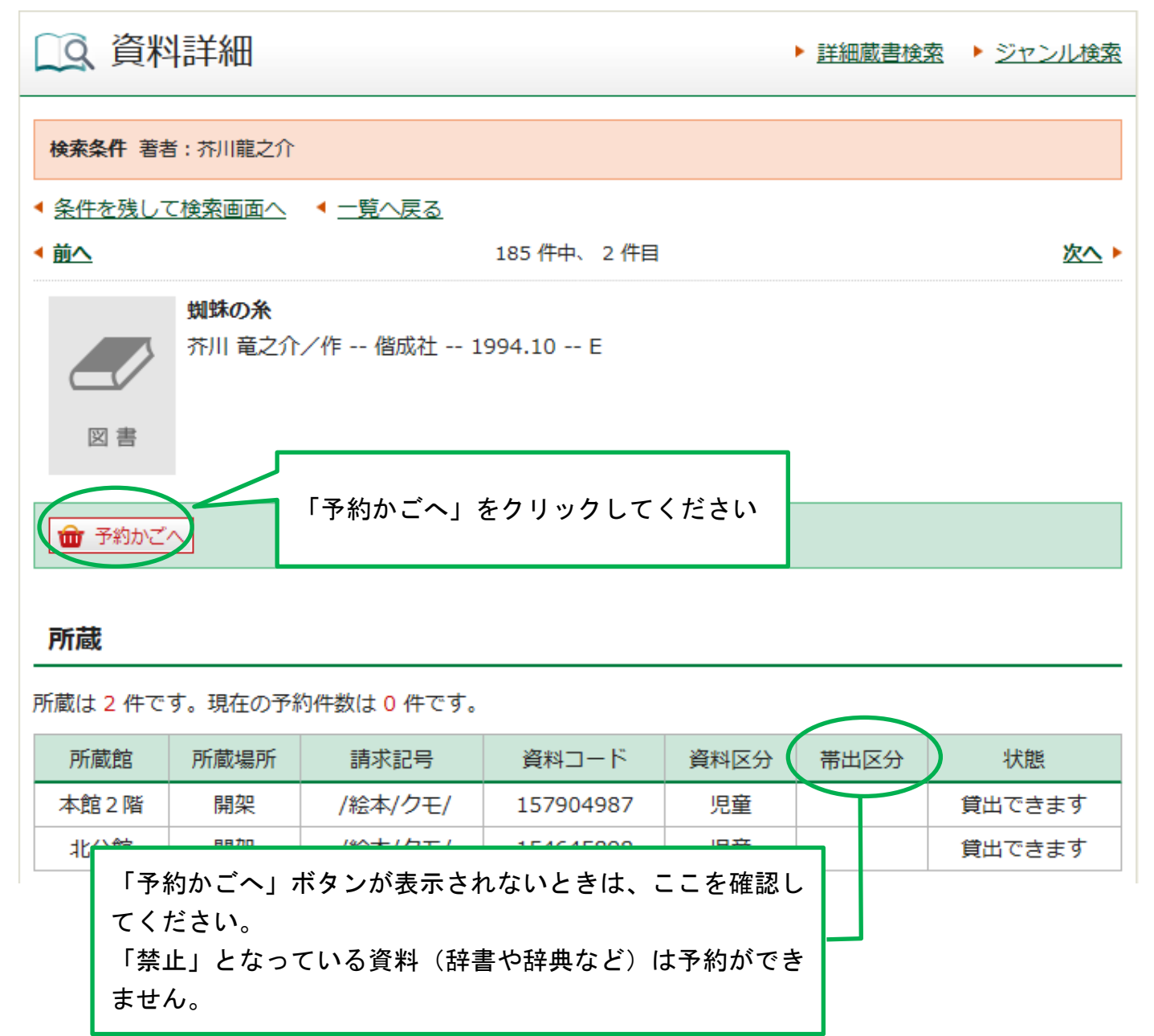

※「予約かごへ」ボタンを押した後、Myライブラリにログインしていない場合は、認証画面に 切り替わりますので、伊丹市立図書館の利用券番号とパスワードを入力してください。

| 認証                             |  |  |  |
|--------------------------------|--|--|--|
| 利用券の番号に、- (ハイフン)は入力しません。(数字8桁) |  |  |  |
| 利用券の番号(半角)                     |  |  |  |
| パスワード(半角)                      |  |  |  |
| ログイン                           |  |  |  |

#### 2. 予約をする

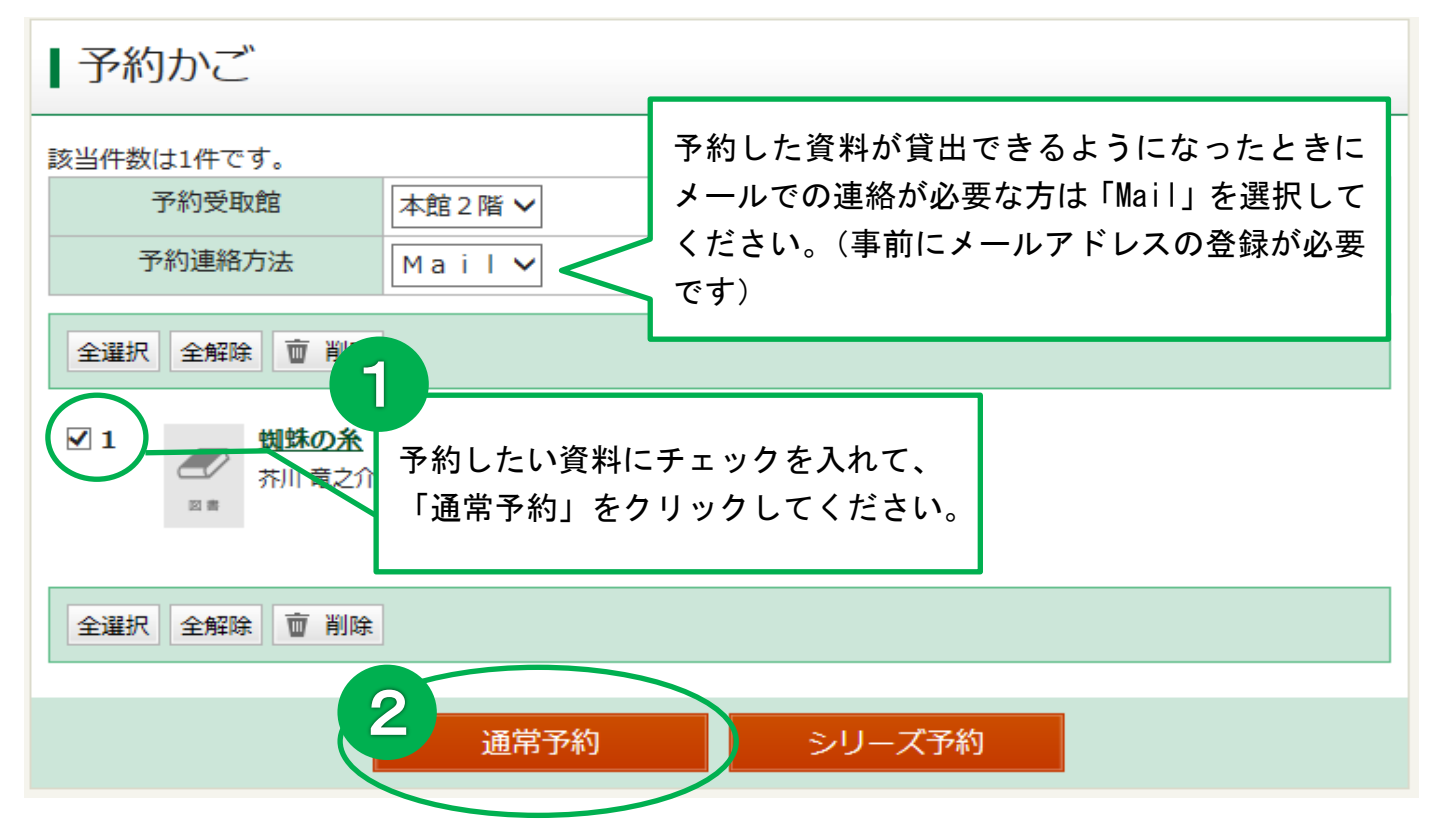

### 3.予約をする(つづき)

| 予約内容確認          |             |                   |  |
|-----------------|-------------|-------------------|--|
| 以下のタイトルが予約できます。 |             |                   |  |
| 予約種別            | 通常予約        |                   |  |
| 予約受取館           | 本館2階        |                   |  |
| 予約連絡方法          | Mail (携帯電話) | 受取館や連絡方法などが合っているか |  |
| 1               |             |                   |  |
| キャンセル 予約        |             |                   |  |

メッセージが表示されます。

## 予約結果

1

以下のタイトルについて予約を行いました。

**期妹の糸** 芥川 竜之介/作 -- 偕成社 -- 1994.10 -- E

これで(通常)予約が完了しました。